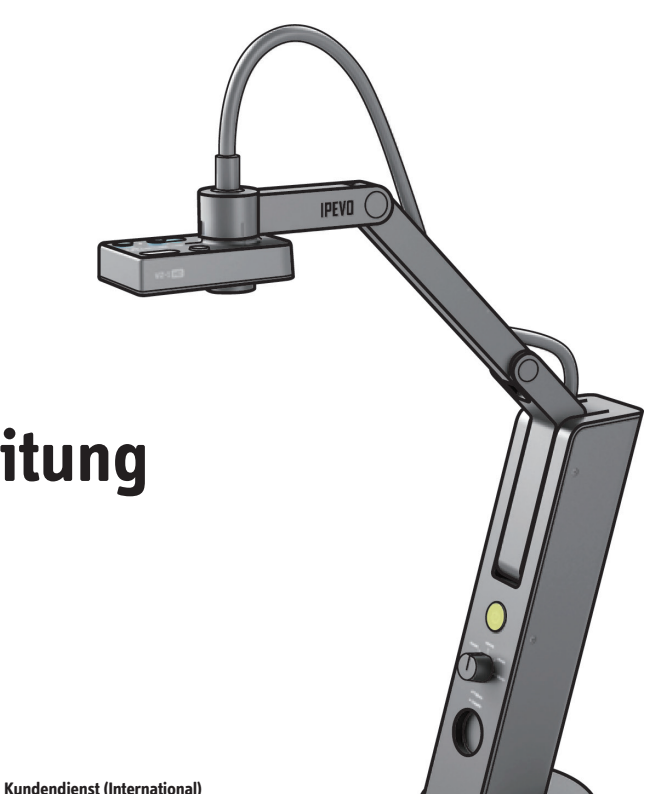

# Schnellstartanleitung

für die HD **USB/VGA-Dokumentenkamera** 

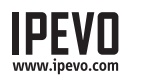

Kundendienst (USA) Email: cs@ipevo.com Email: service@ipevo.com Tel: 1 (408) 490 - 3085 Tel: +886-2-5550-8686

Glückwunsch zu Ihrem Kauf der VZ-1 HD USB/VGA-Dokumentenkamera. Diese Schnellstartanleitung ist dazu gedacht, Ihnen dabei zu helfen, sofort mit der Kamera loszulegen.

## Inhalt

Folgendes sollte im Lieferumfang enthalten sein:

- VZ-1 Dokumentenkamera, inklusive Mehrgelenk-Ständer
- A-auf-B-USB-Kabel
- USB-Netzstecker
- CD-ROM mit der IPEVO Presenter-Software und der Bedienungsanleitung (im PDF-Format)
- Schnellstartanleitung (dieses Dokument)

ANMERKUNG: Bitte konsultieren Sie für eine komplette Beschreibung der Funktionen der VZ-1 die Bedienungsanleitung auf der CD-ROM oder besuchen Sie www.ipevo.com/support.

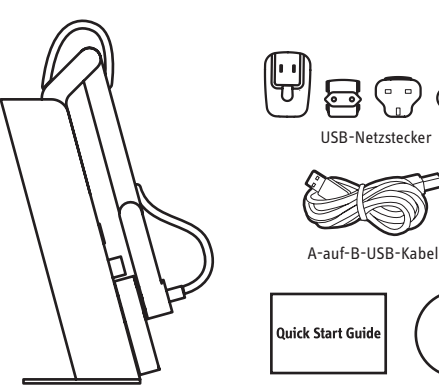

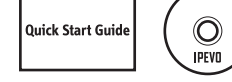

Schnellstartanleitung und CD-ROM

#### Grundlagen

Die VZ-1 kann für das Aufnehmen einer Vielzahl an Objekten verwendet werden - inklusive Standard A4-Dokumente, Geräten wie Smartphones und Apples iPad, 3D-Objekte und selbst Dokumente in Größe A3 oder größer - und präsentiert ein Live-Videobild in einer von mehreren möglichen Auflösungen.

Ihre VZ-1 HD Dokumentenkamera hat zwei Modi und kann direkt über VGA an einen Beamer oder Monitor angeschlossen werden, oder über USB an einen Computer (PC oder Mac).

Verbinden Sie das USB-Kabel mit dem USB-Netzstecker und stecken Sie das VGA-Kabel von Ihrem Projektor oder Monitor in die VGA-Buchse Ihrer VZ-HD, um ein Live-Bild diret auf einen großen Bildschirm zu projizieren, oder nehmen Sie das USB-Kabel aus dem USB-Netzstecker und verbinden Sie es mit einem Computer, um die VZ-1 HD in eine USB-Dokumentenkamera zu verwandeln.

Der mehrgelenkige, gewichtete Ständer ermöglicht es Ihnen, die Höhe und Position der Kamera schnell und leicht an Ihr Objekt anzupassen.

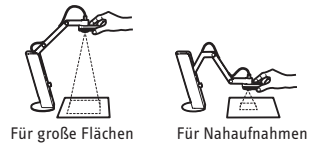

Zusätzlich kann der Kamerakopf mit 270 ° Bewegungsspielraum geschwenkt werden, so dass Sie Ihre Ausrichtung frei wählen können.

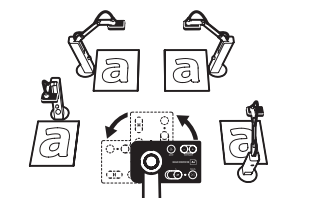

#### Installation: Beamer oder Monitor

- 1. Verbinden Sie ein VGA-Kabel (nicht im Lieferumfang enthalten) mit der VGA-Buchse auf der Rückseite Ihrer VZ-1 HD. Verbinden Sie das andere Ende Ihres VGA-Kabels mit der VGA-Buchse Ihres Monitors oder Beamers.
- 2. Verbinden Sie den USB-Netzstecker mit dem Anschluss, der mit "USB/POWER IN" bezeichnet ist, auf der Rückseite der VZ-1 HD. Stecken Sie den Stecker in eine Steckdose.
- 3. Schalten Sie die VZ-1 HD an, indem Sie den An-/Ausschalter vorne in der Mitte der Kamera drücken.
- 4. Drehen Sie den Auflösungsregler auf "Auto Res.", wenn er nicht bereits darauf steht. Die VZ-1 wird automatisch die beste Auflösung für Ihren Monitor oder Beamer auswählen.\* Sie können auch manuell die gewünschte Auflösung auswählen, indem Sie den Auflösungsregler auf eine der voreingestellten Auflösungen drehen. Die meisten Beamer unterstützen 1024 x 768.

Das Live-Videobild erscheint. Die VZ-1 kann jetzt benutzt werden.

\*ANMERKUNG: Wenn auf "Auto Res." kein Bild erscheint, drehen Sie den Regler bitte auf eine andere Auflösung und versuchen Sie es erneut.

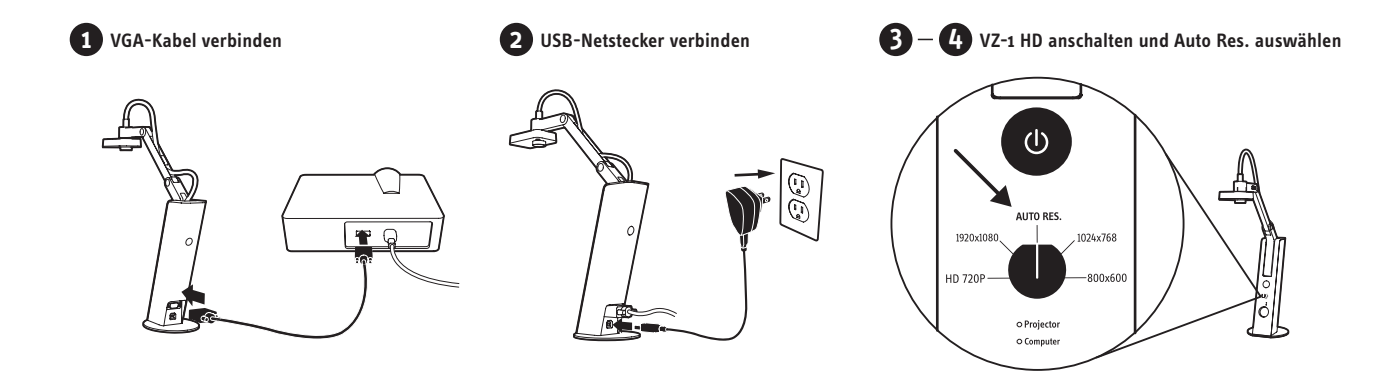

## Installation: PC oder Mac

Ihre VZ-1 HD Dokumentenkamera hat zwei Modi und kann über USB direkt mit einem Computer (PC oder Mac) oder über VGA mit einem Beamer oder Monitor verbunden werden.

PC- oder Mac-Installation

- 1. Legen Sie die CD-ROM in das Laufwerk Ihres Computers ein. Folgen Sie den Anweisungen, um die Installation der IPEVO Presenter-Software abzuschließen
- 2. Verbinden Sie das USB-Kabel (Typ B) mit der Buchse, die mit "USB/POWER IN" bezeichnet ist, auf der Rückseite der VZ-1 HD.
- 3. Verbinden Sie das andere Ende des USB-Kabels (Typ A) mit einem beliebigen freien USB-Anschluss Ihres Computers. Wenn Ihr USB-Kabel an den Netzstecker angeschlossen ist, entfernen Sie diesen bitte vorher.
- 4. Schalten Sie die VZ-1 HD an, indem Sie den An-/Ausschalter vorne in der Mitte der Kamera drücken.
- 5. Starten Sie die Presenter-Software. Ein Fenster mit einem Live-Videobild von Ihrer VZ-1 sollte erscheinen. Die VZ-1 kann jetzt benutzt werden.

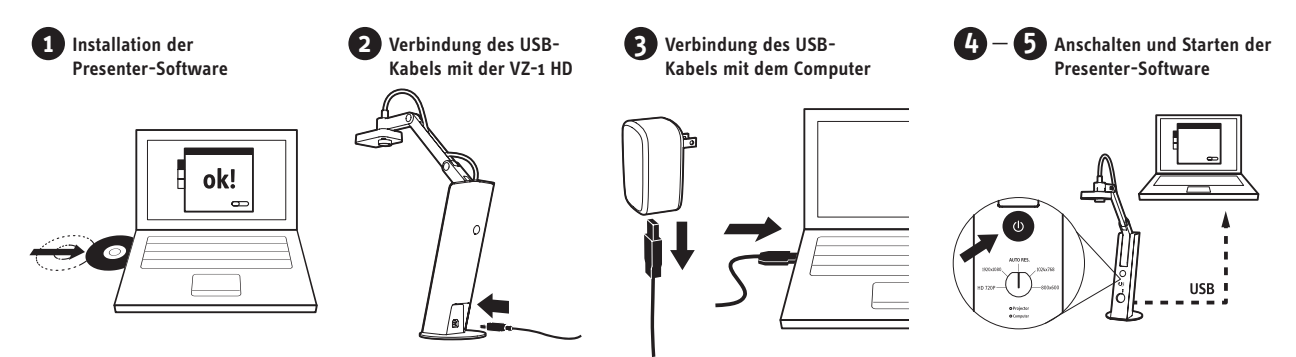

ANMERKUNG: Wenn Sie das USB-Kabel an einen Computer anschließen, wird die VGA-Ausgabe deaktiviert. Die VZ-1 HD überträgt Livebilder an Ihren Computer, wenn Sie das USB-Kabel an einen Anschluss Ihres Computers anschließen. Um die Livebilder der VZ-1 HD auf einen Beamer oder Monitor zu übertragen, müssen Sie das USB-Kabel von Ihrem Computer entfernen und mit dem Netzstecker verbinden, bevor Sie das VGA-Kabel verbinden.

VZ-1 Dokumentenkamera

#### Kameraelemente

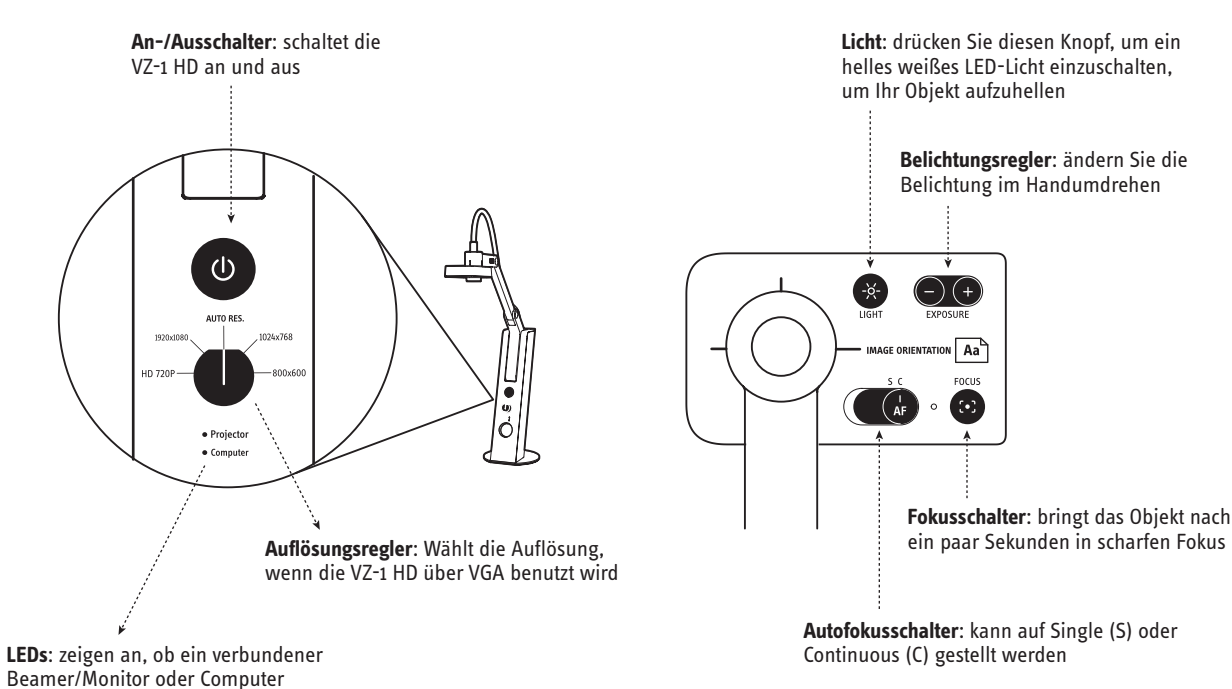

# **IPEVO Presenter-Software**

#### (nur für PC oder Mac)

angeschaltet ist

Die Presenter-Software zeigt das Live-Videobild an, wenn die VZ-1 HD an einen PC oder Mac angeschlossen ist. Mit den Schaltflächen auf der linken Seite können Sie durch die vier Modi wechseln:

- Camera (Standard): gibt Ihnen ein Fenster mit dem Live-Videobild der Kamera
- Review: gehen Sie durch Snapshots, die Sie aufgenommen haben
- Vollbild: Das Bild der VZ-1 HD wird den ganzen Bildschirm ausfüllen. Das ist besonders praktisch, wenn Sie ein Bild im Klassenzimmer oder während einer Konferenz projizieren wollen. Drücken Sie Esc, um diesen Modus zu verlassen

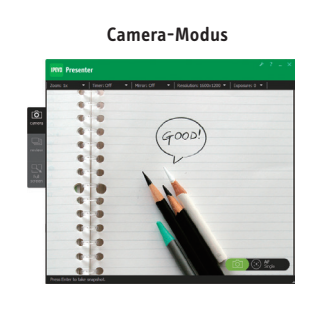

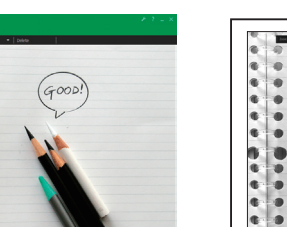

Review-Modus

K 📰 💥 🗱 🛒 🎆 🚟 🚟

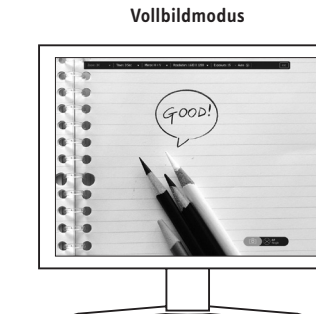

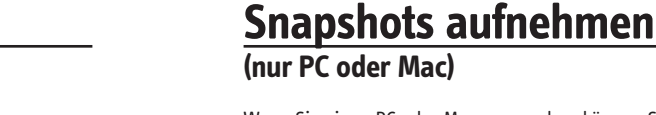

Wenn Sie einen PC oder Mac verwenden, können Sie zu jeder Zeit einen Snapshot des Live-Videobilds aufnehmen. Diese Snapshots werden als JPG-Dateien auf der Festplatte Ihres Computers gespeichert. Es gibt zwei Möglichkeiten, Snapshots aufzunehmen:

- Drücken Sie "Enter" (Windows) oder "Return" (Macintosh), wenn Sie die Presenter-Software im Camera-Modus verwenden.
- Klicken Sie auf das grüne Kamerasymbol unten rechts in der Software

Sie können dann durch Ihre Snapshots gehen, in dem Sie links den Review-Modus der Software wählen. Die Snapshots werden als Thumbnails angezeigt.

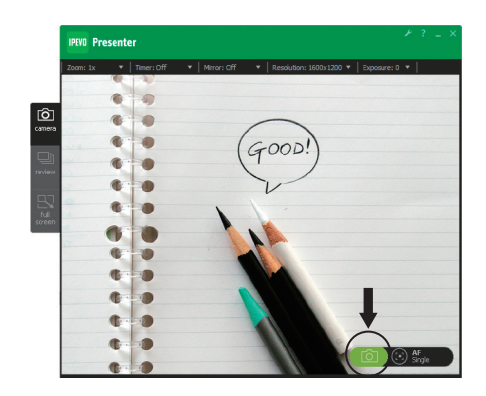

Am besten mit Single-Fokus

Am besten mit Continuous-Fokus

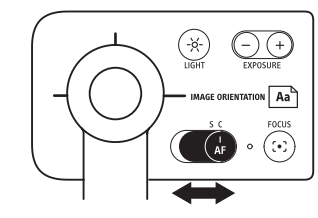

 (nur f
ür PC oder Mac) Klicken Sie auf das "Fadenkreuz"-Symbol unte rechts in der Presenter-Software. Die VZ-1 wird den optimalen Fokus bestimmen

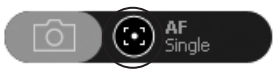

# Belichtung

Um die richtige Belichtung zu erreichen, können Sie eine der folgenden Methoden verwenden:

- Ändern Sie die natürliche Belichtung, indem Sie eine Lampe verwenden oder den Raum erhellen oder abdunkeln usw.
- Betätigen Sie den Lichtschalter. Eine LED auf der Unterseite der Kamera wird Licht auf Ihr Objekt werfen. Betätigen Sie den Schalter erneut, um das Licht abzuschalten

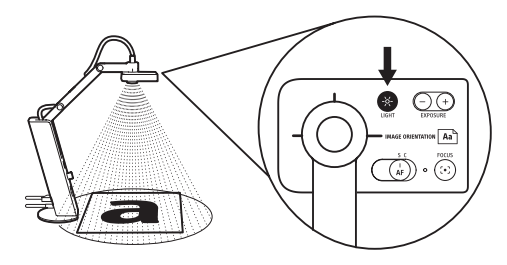

• Ändern Sie die Belichtung künstlich, indem Sie den Auflösungregler am Kopf der Kamera betätigen. 1 ist maximale Verdunkelung; 15 ist maximale Erhellung. 4 ist der Standard

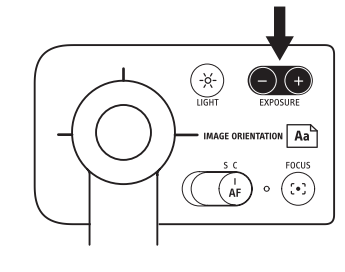

 (nur f
ür PC oder Mac) Ändern Sie die Auflösung 
über den Exposure-Reiter im Men
ü der Software. Die Belichtungswerte sind die gleichen wie f
ür den Belichtungsregler

 (nur f
ür PC oder Mac) Lassen Sie die VZ-1 die beste Auflösung bestimmen, indem Sie "On" im Auto-Exposure-Reiter des Software-Men
üs w
ählen. Das Sonnensymbol im Men
ü wird gr
ün

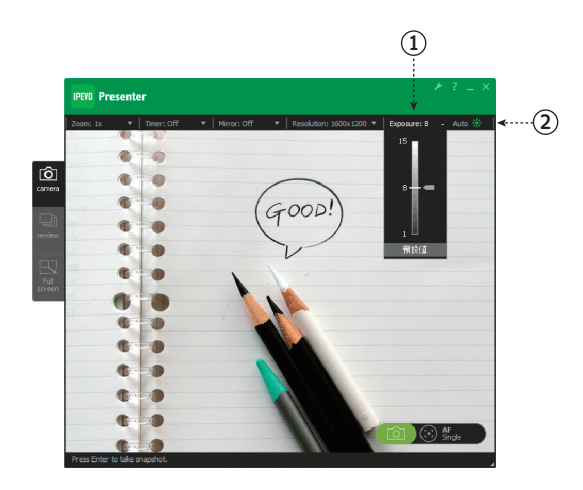

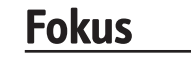

Für scharfen Fokus können Sie eine der folgenden Methoden verwenden:

- Wählen Sie über den Autofokusregler den Continuous-Fokusmodus. Die VZ-1 wird nun kontinuierlich versuchen, den besten Fokus zu finden
- Drücken Sie den Fokusschalter. Die VZ-1 wird nach ein paar Sekunden den besten Fokus bestimmen

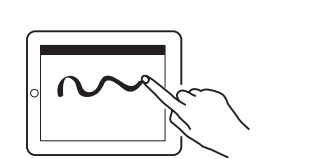